### 【放送授業の視聴方法について】

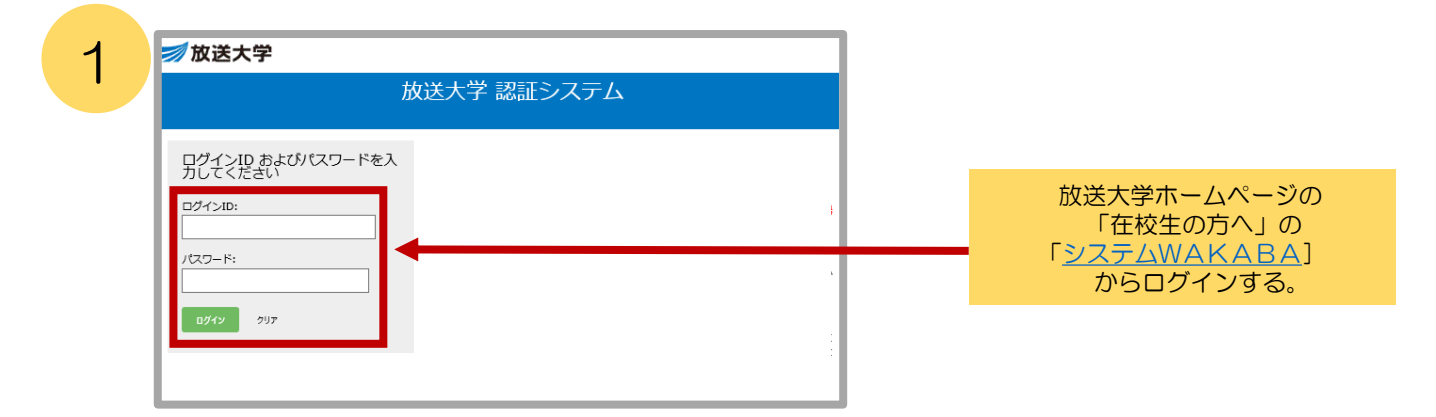

2

# 学内リンク「放送授業のインターネット配信」より入る。

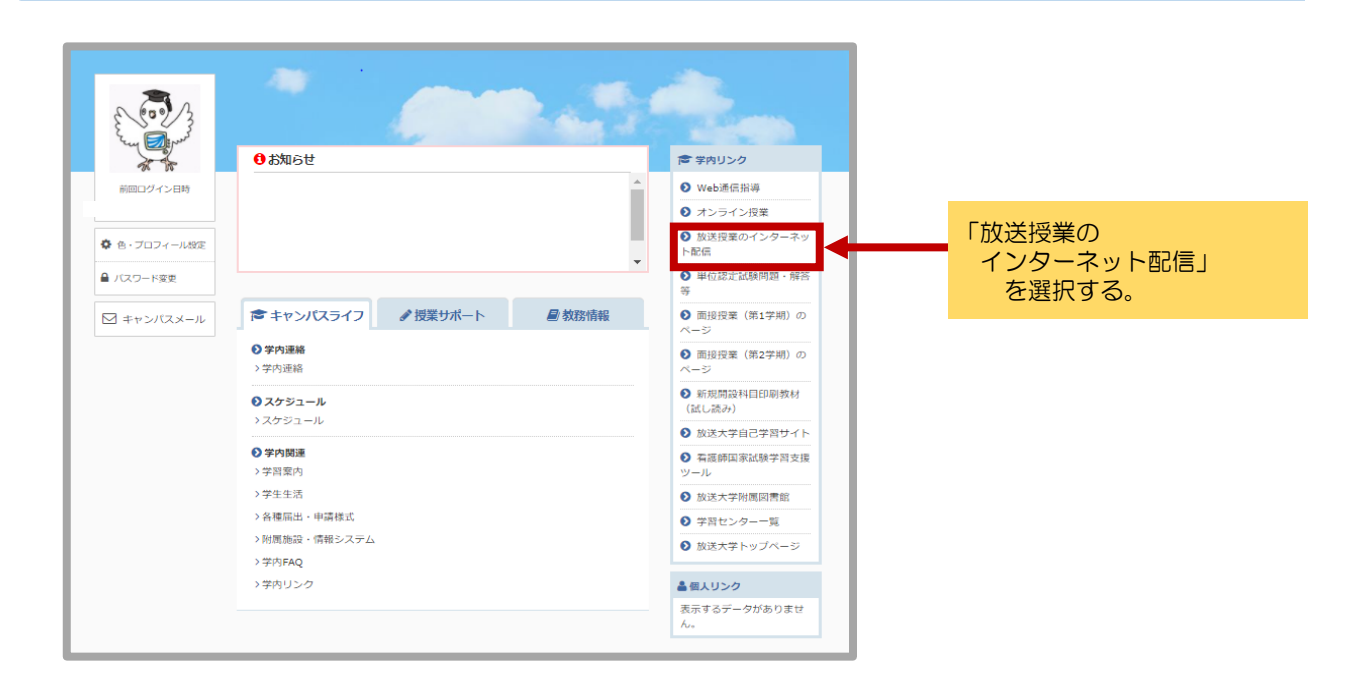

З

# 別ウィンドウで「インターネット配信ホーム」画面が起動する。

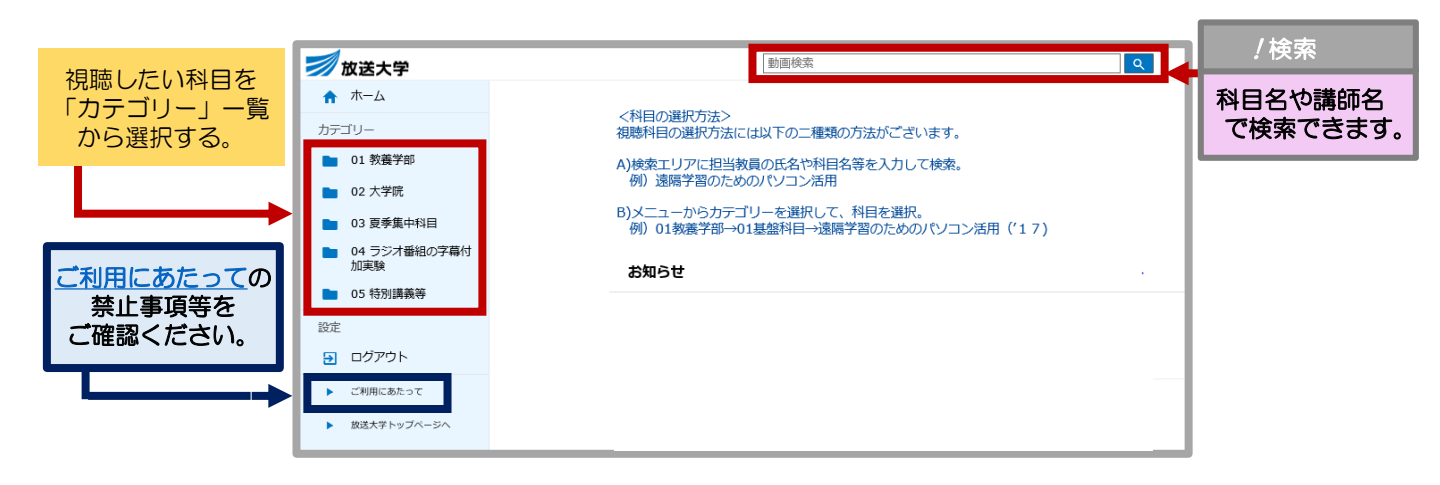

視聴したい科目を探す: 「カテゴリー」を選択 ⇒「コース」を選択 ⇒「科目」を選択

#### 教養学部 基盤科目の『自然科学はじめの一歩( '15)』を探す場合

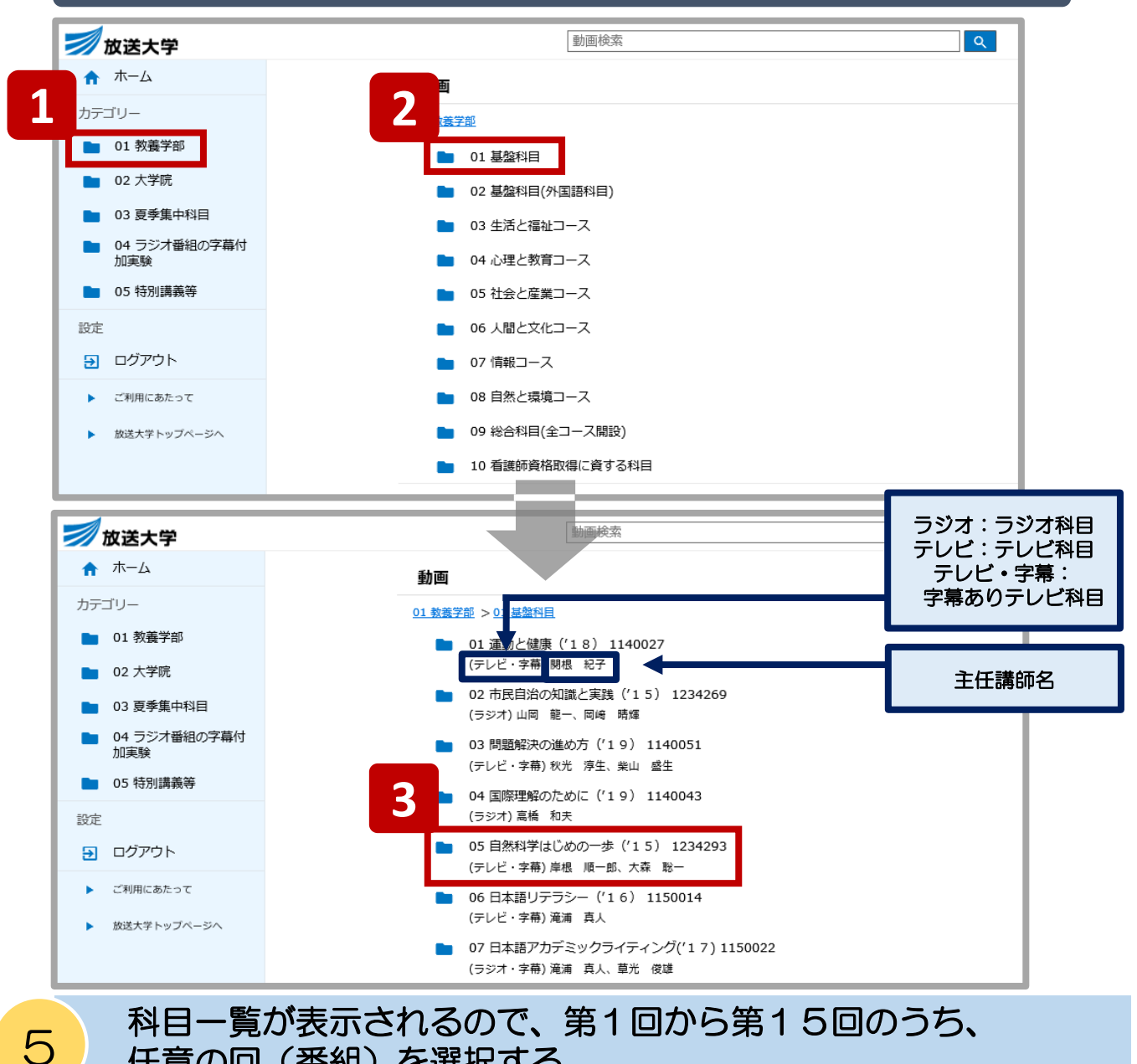

#### 任意の回(番組)を選択する。

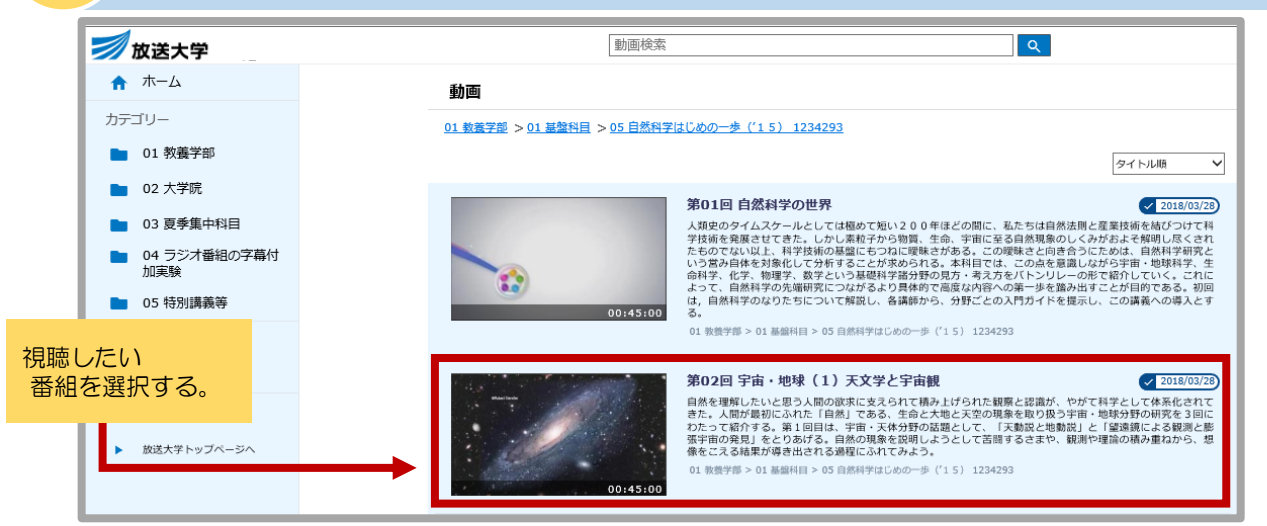

Δ

例)

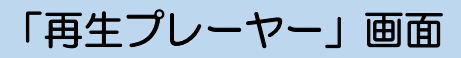

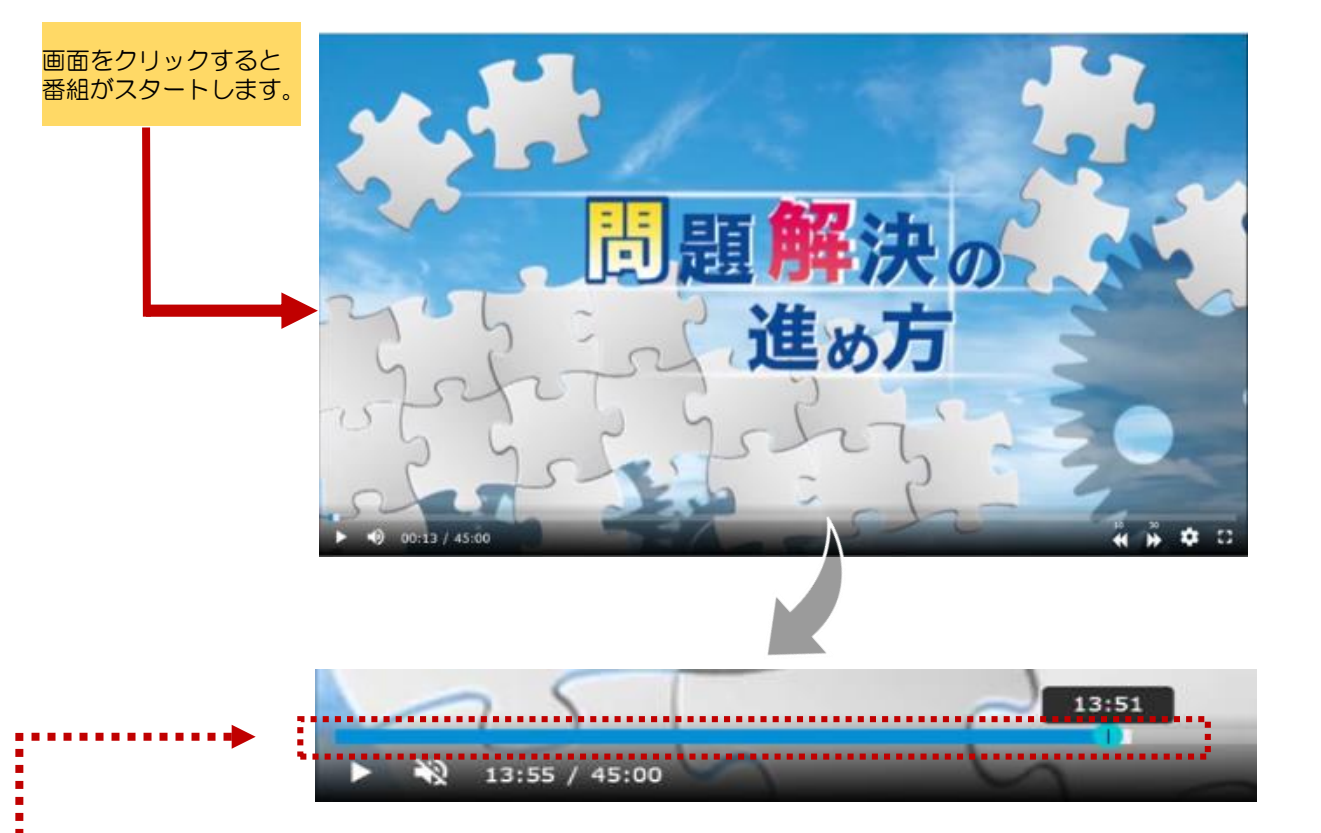

| 13:55 / 45:00 |                     |                                                                                                    |                                                                    |
|---------------|---------------------|----------------------------------------------------------------------------------------------------|--------------------------------------------------------------------|
| アイコン          | 機能                  | アイコ                                                                                                    | レンと 機 能                                                            |
|               | 一時停止、再度押すと再生        | 字幕表示、再生速度の設定                                                                                                |                                                                    |
|               |                     | <ul> <li>※字幕対応科目のみ表示</li> <li>※1.5倍速時の字幕表示は非対応</li> <li>※再生速度は、0.8倍速・1.0倍速・</li> <li>1.5倍速が選べます。</li> </ul> |                                                                    |
| 30<br>▶▶      |                     |                                                                                                    | 設定                                                                 |
|               | 再度押すとミュート解除         | 速度                                                                                                    | 0.8<br>自動 360p                                                     |
| •             | 音量調節                | 字幕                                                                                                    |                                                                    |
| 41            | 全画面表示               | 字幕OFF 字幕ON                                                                                                  |                                                                    |
|               | シークバー<br>視聴したい場所へ移動 | く 速度<br>0.8                                                                                                 | <ul> <li>※字幕対応科目のみ表示します。</li> <li>※1.5倍速は無音の部分を削除しています。</li> </ul> |
| 映像はありません。     |                     | <b>通常</b><br>1.5 ⊪ြ                                                                                         | ※1.5倍速で視聴の場合は<br>字幕アイコンは機能しま<br>せん。                                |